## FAULT FIXERS

# Operative User Guide

### What an Operative will see when logged into the Teams App

#### Home Page: My Jobs

(Includes both Reactive Jobs & PPMs)

/! **Overdue** - shows all jobs assigned to you with a due date in the past.

**Due Today** - shows all jobs assigned to you that are due for today's date

> N.B. These jobs will move into Overdue if they are not completed by their due date.

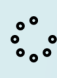

🔅 In Progress – shows all jobs assigned to you that are marked as 'In Progress'

Upcoming - shows all jobs assigned to you + due within 1 month

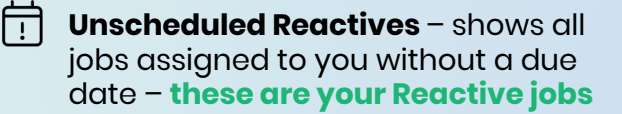

 $\square$ Recently Closed - all your completed jobs in the last 30 days

My Calendar – jobs assigned to you in a calendarised view

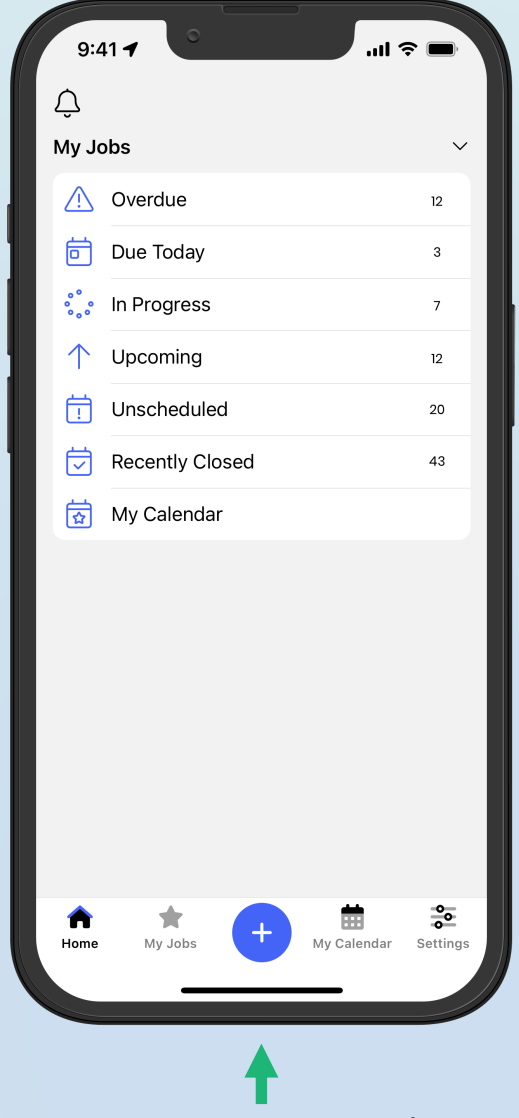

## ▲ FAULT FIXERS

# **Operative** User Guide

### How an Operative updates a Job and completes Forms

#### **Job Details Page**

(1) Status – update the status between New In Progress and Closed

Marking a job as Closed will **drop the task** off your To Do list and will be available in your Recently Closed section

(2) Media Tab – this is where you can add photos, videos, documents, files, PDF etc

(3) Comments Tab – here you can log internal comments or notes which are visible to other admin/back office users. Public comments will send notifications to the user who Reported a job.

(4) Forms Tab – Click Forms > Add a Form > select from the list of templates to start completing your forms, checklists, audits, or steps etc.

| 1:21                                   |                                         |                                  | .1                       | 奈 53                           |
|----------------------------------------|-----------------------------------------|----------------------------------|--------------------------|--------------------------------|
| < BACK                                 |                                         |                                  |                          |                                |
| AB-6862<br>Weekly                      | 1>2024-0 <sup>°</sup><br>Fire Ala       | 1-12<br>Irm Tes                  | t                        |                                |
| Details                                | Media                                   | Comme                            | ents                     | Forms                          |
| Descript<br>Attach and<br>form by clic | 2<br>ion<br>complete th<br>cking the Fo | 3<br>ne fire alarr<br>rms tab ab | n test forr<br>ove and s | 4<br>n. Start the<br>elect the |
| Buildi                                 | i <b>ng:</b> Albany                     | Branch - 9                       | Nite 1                   | <b>`</b>                       |
| - Dunia                                | ing. / liberry                          | branch c                         |                          |                                |
|                                        | ocation: Ro                             | om 1                             |                          | >                              |
| Status 1                               | Prior                                   | ity                              | Complia                  | ance                           |
| In progre                              | ss v                                    | Med priority                     | <b>-</b> Co              | mpliant 🗸                      |
| Media                                  |                                         |                                  | 0                        | add media                      |
|                                        |                                         |                                  |                          | 0 more<br>photos               |
|                                        | ion                                     |                                  | <b></b>                  |                                |

## ▲ FAULT FIXERS

# **Operative** User Guide

### **Completing a Form and Closing Jobs**

#### **Form Completion Page**

(1) Mark form as Completed – this will lock your form/checklist/audit from further edits. It can be re-opened later but prevents further edits from being made whilst Completed.

(2) Close Job – this will close the Job and remove it from your To Do list. You can review closed jobs by clicking the home button and clicking My Jobs: Recently Closed

(3) Raise Remedial Issue – this will allow you to create and link a Reactive Job to this Job, ideal for showing remedial actions.

(4) Compliance Status – if the Task has a compliance status, you can set it as either N/A Compliant or Non Compliant

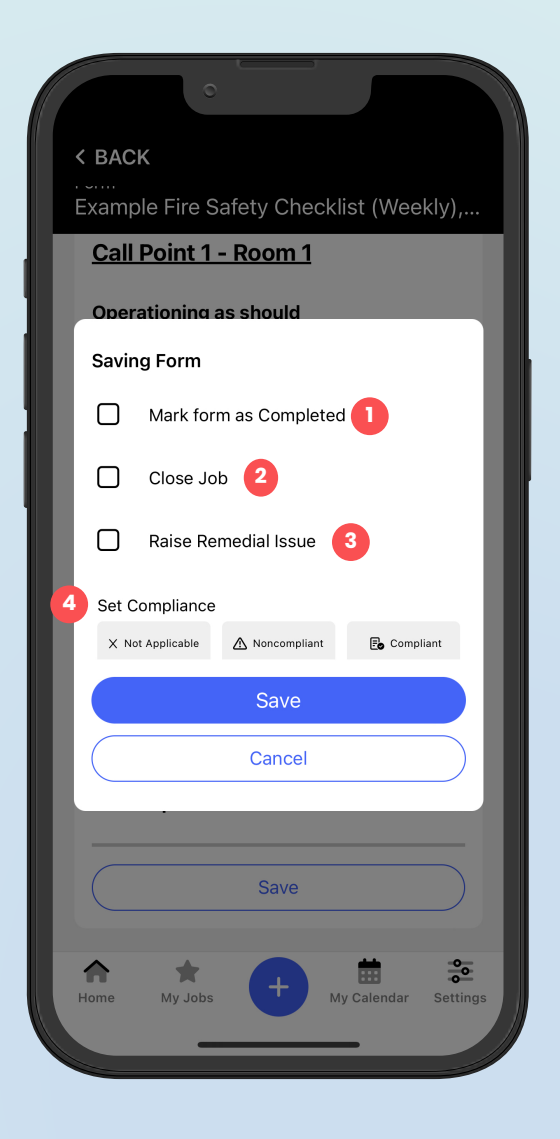